# LINUX BASICS

SAMANTI SARKAR SC-E, ISSD

## linux at a glance

The linux operating system is a set of programs that acts as a link between the computer and the user.

- The computer programs that allocate the system resources and coordinate all the details of the computer's internals is called the **operating system** or the **kernel**.
- Users communicate with the kernel through a program known as the **shell**. The shell is a command line interpreter; it translates commands entered by the user and converts them into a language that is understood by the kernel.
- Several people can use a linux computer at the same time; hence linux is called a multiuser system.
- A user can also run multiple programs at the same time; hence linux is a multitasking environment.

### **Basic Features** Following are some of the important features of Linux Operating System. **Portable** – Portability means software can work on different types of hardware in same way. Linux kernel and application programs supports their installation on any kind of hardware platform. Open Source - Linux source code is freely available and it is community based development project. Multiple teams work in collaboration to enhance the capability of Linux operating system and it is continuously evolving. Multi-User - Linux is a multiuser system means multiple users can access system resources like memory/ ram/ application programs at the same time. Multiprogramming – Linux is a multiprogramming system means multiple applications can run at same time. Hierarchical File System - Linux provides a standard file structure in which system files/ user files are arranged. Shell – Linux provides a special interpreter program which can be used to execute commands of the operating system. It can be used to do various types of operations, call application programs. etc. Security - Linux provides user security using authentication features like password protection/ controlled access to specific files/ encryption of data.

The main concept that unites all the versions of linux are the following four basics –

**Kernel** – The kernel is the heart of the operating system. It interacts with the hardware and most of the tasks like memory management, task scheduling and file management.

**Shell** – The shell is the utility that processes your requests. When you type in a command at your terminal, the shell interprets the command and calls the program that you want. The shell uses standard syntax for all commands. C Shell, Bourne Shell and Korn Shell are the most famous shells which are available with most of the linux variants.

**Commands and Utilities** – There are various commands and utilities which you can make use of in your day to day activities. **cp**, **mv**, **cat** and **grep**, etc. are few examples of commands and utilities. There are over 250 standard commands plus numerous others provided through 3<sup>rd</sup> party software. All the commands come along with various options.

**Files and Directories** – All the data of linux is organized into files. All files are then organized into directories. These directories are further organized into a tree-like structure called the **filesystem**.

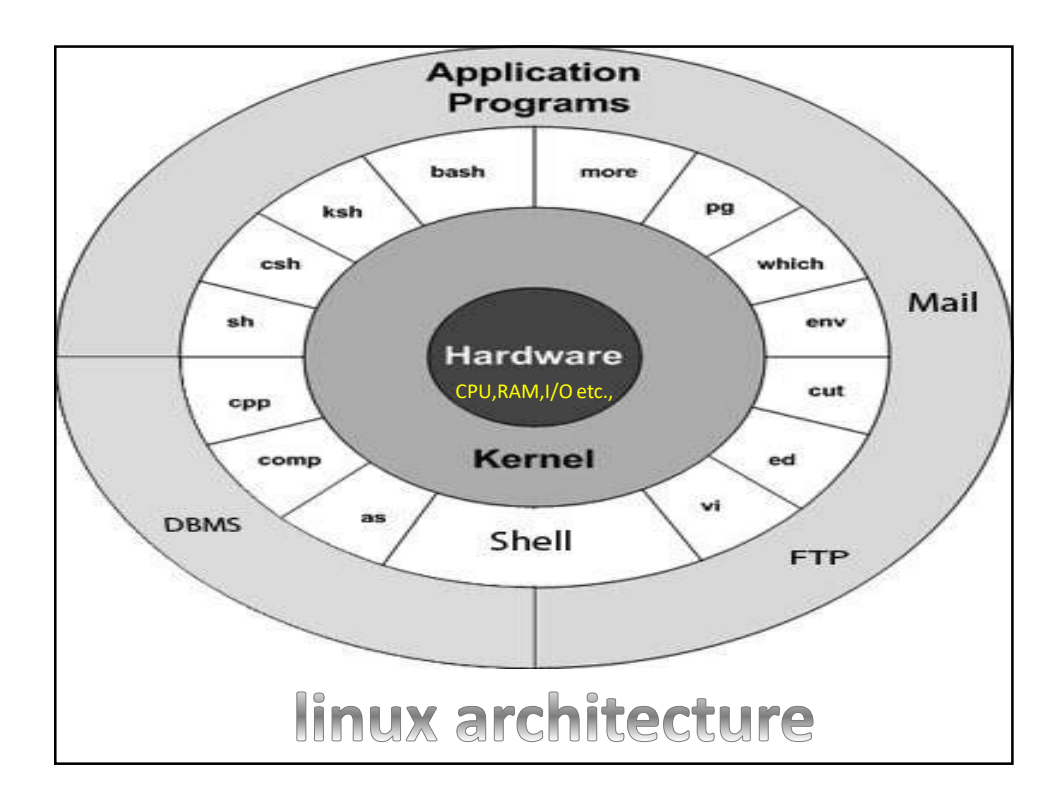

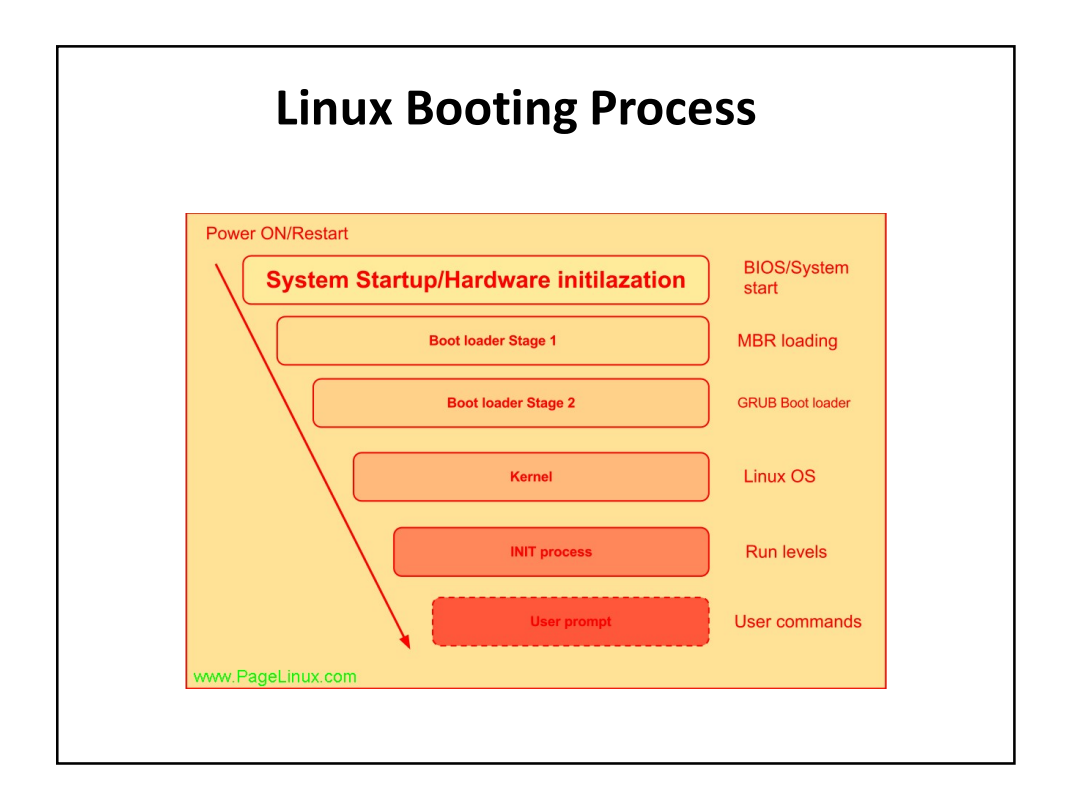

Booting process contd.

- BIOS (Basic Input Output System):
- When Computer is booted; the processor looks at the end of the system memory for the BIOS (Basic Input/output System) and runs it. The BIOS program is written into permanent read-only memory and is always available for use. The BIOS provides the lowest level interface to peripheral devices and controls the first step of the boot process.
- The BIOS tests the system and checks peripherals and system integrity. It checks for the available bootable device, depending on the setting, it checks for CD, USB stick and hard drive. The BIOS looks for a Master Boot Record (MBR) starting at the first sector on the first hard drive, loads its contents into memory, then passes control to it.
- MBR (Master Boot Record):
- MBR is located in the first sector of bootable device. MBR is less than 512 bytes in size. It has three components, 1st contains primary boot loader info in 446 bytes, 2nd has partition table information in next 64 bytes and 3rd has info of mbr validation check in last 2 bytes. MBR contains instructions on how to load the GRUB (or LILO) boot-loader, using a pre-selected operating system. The MBR then loads the boot loader, which takes over the process (if the boot-loader is installed in the MBR).

### Booting process contd.

- GRUB: (Grand Unified Boot Loader):
- This boot method is called direct loading because instructions are used to directly load the
  operating system, with no intermediary code between the boot-loaders and the operating
  system's main files (such as the kernel). Microsoft's DOS and Windows operating systems
  completely overwrite anything on the MBR when they are installed without incorporating any of
  the current MBR's configurations. This destroys any other information stored in the MBR by
  other operating systems, such as Linux. Microsoft operating systems are loaded using a chain
  loading boot method. With this method, the MBR points to the first sector of the partition
  holding the operating system, where it finds the special files necessary to actually boot that
  operating system.
- GRUB supports both boot methods, allowing you to use it with almost any operating system, most popular file systems, and almost any hard disk your BIOS can recognize.
- Kernel:
- Kernel mounts the root file system as specified in the "root=" in grub.conf. Kernel executes the /sbin/init program. init is the 1st program to be executed by Linux Kernel, it has the process id (PID) of 1. initrd stands for Initial RAM Disk. Kernel use initrd as a temporary basis to mount root file system until kernel is booted and the real root file system is mounted.
- INIT:
- After the kernel is booted and initialized, the kernel starts the first user-space application.
- In a Linux system, the first application started is commonly /sbin/init.
- First, it runs the/etc/rc.d/rc.nsysinit script, which sets the environment path, starts swap, checks the file systems, and executes all other steps required for system initialization. For example, most systems use a clock, so on them rc.sysinit reads the /etc/sysconfig/clock configuration file to initialize the hardware clock.

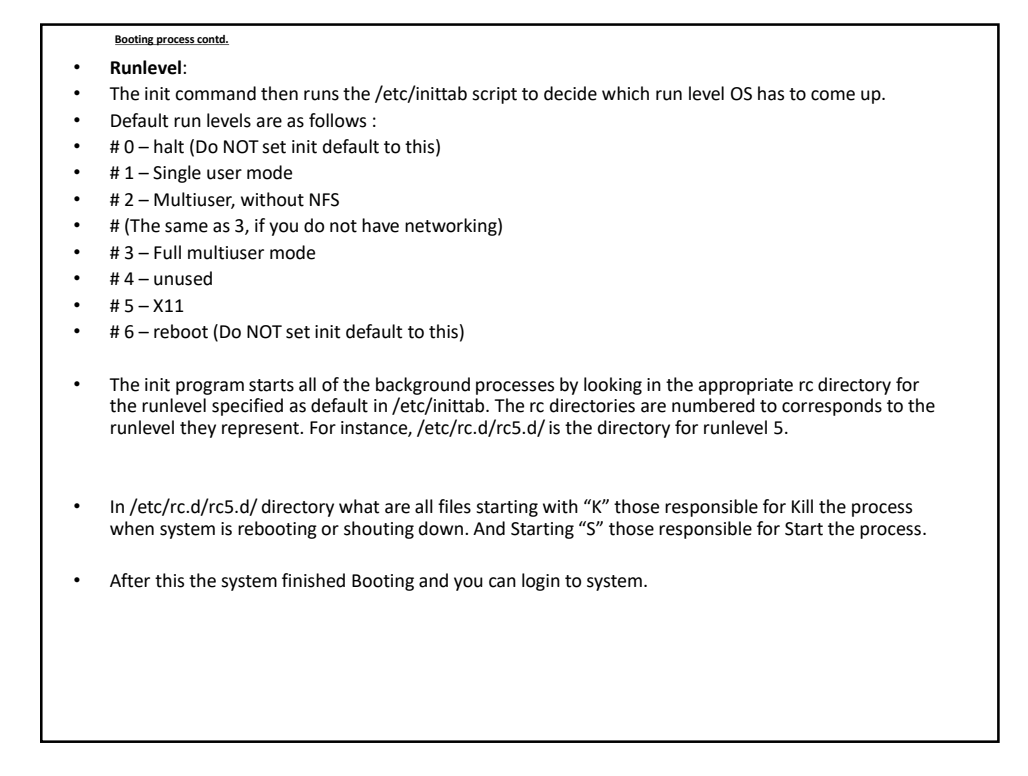

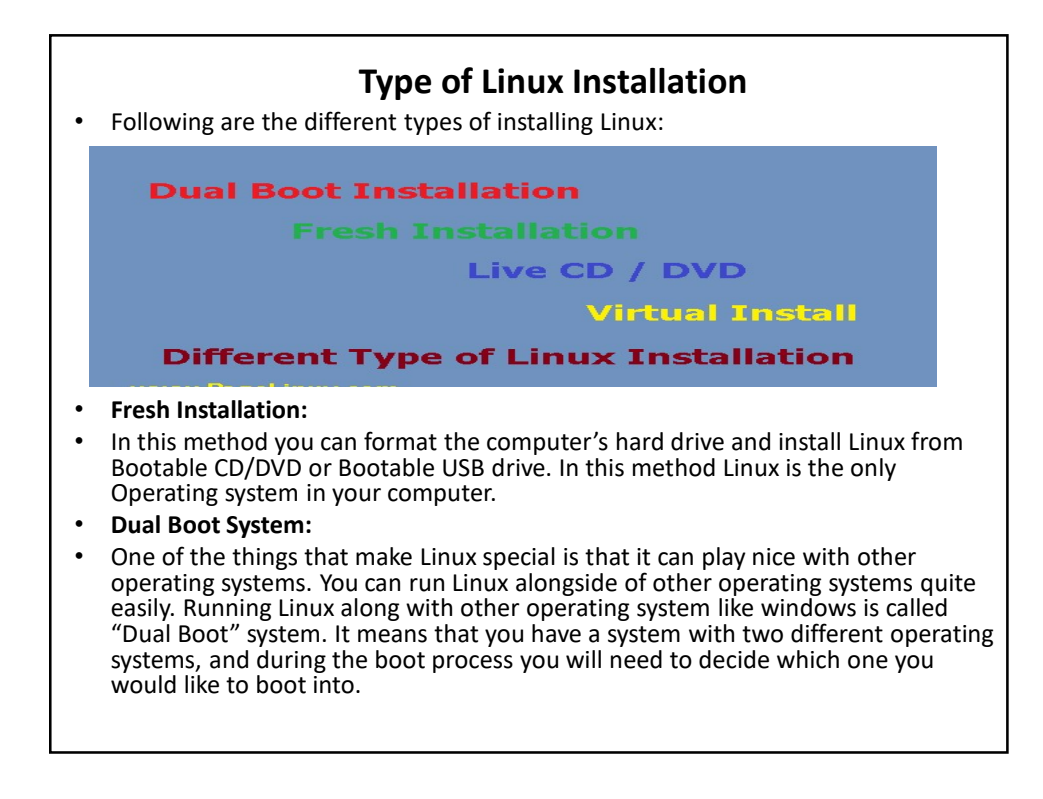

Live CD/DVD:
Many Linux distributors provide the option to try it without installing. In that Linux runs as a completely bootable operating system from the CD/DVD. The files are loaded into your computer's memory, rather than being run for a hard disk drive. So you can run Linux from a CD/DVD, and when you reboot your PC, and remove the CD/DVD, it will boot back into its old operating system without any difference to your PC. This gives you an easy way to try out several distributions of Linux.
Virtual Installation:
You can install Linux inside Virtual Machine also. This method is preferred by many peoples in these days. There are a number of ways to do this, the simplest one is to download and install a Virtual

Server application, and then install your Linux distribution under

that host software.

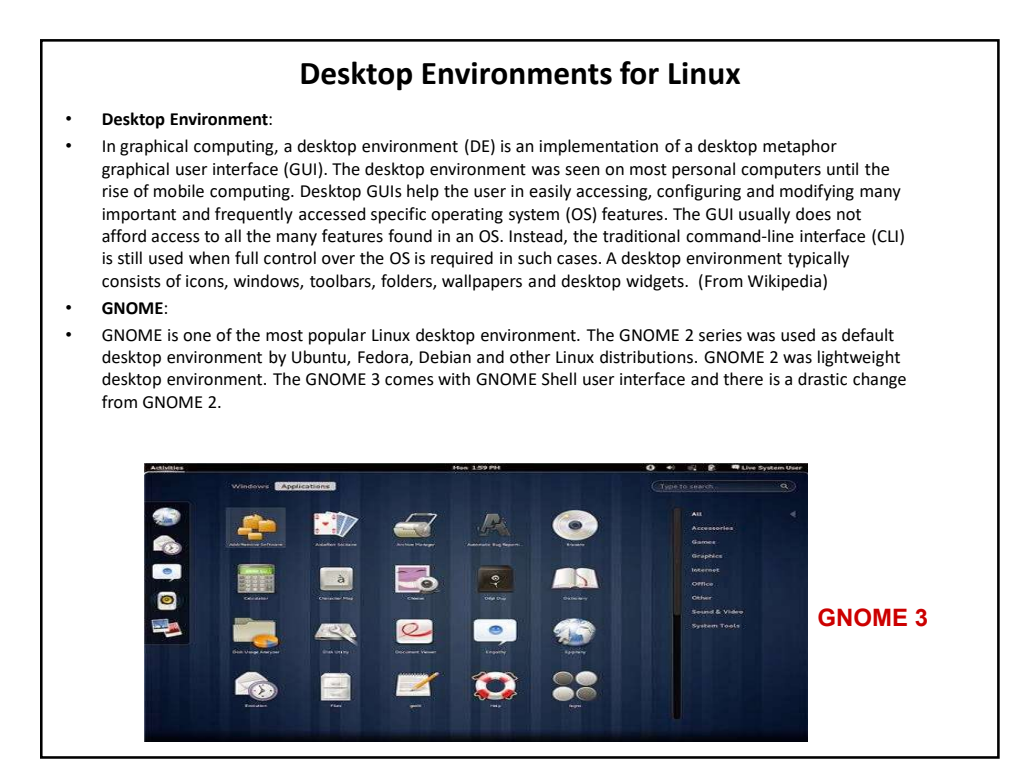

Desktop Environments for Linux contd.

### • UNITY:

Unity is Ubuntu's own default *desktop environment*. If you've installed Ubuntu using the standard installer, you're probably using the Unity desktop right now because Unity is probably synonymous with Ubuntu. From its searchable Dash (which also searches online sources) to its application dock that functions similarly to Windows 7's taskbar, Unity has its own identity as a desktop. Prior to Unity, Ubuntu used GNOME — many of these GNOME programs, like the Nautilus file manager, are still used on Unity today.

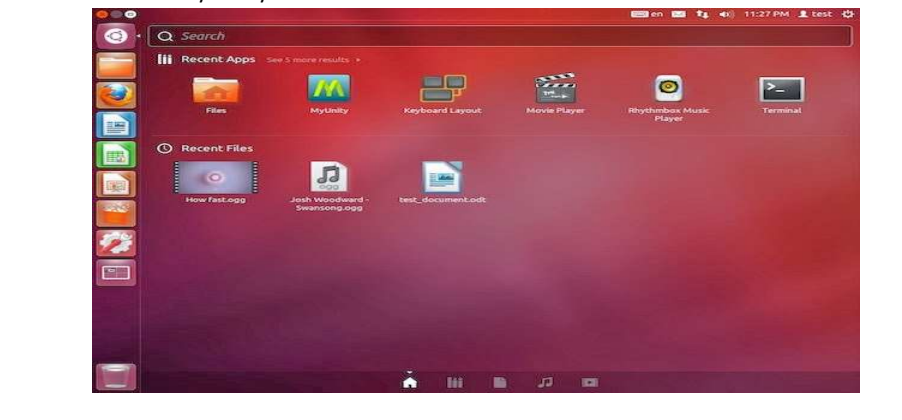

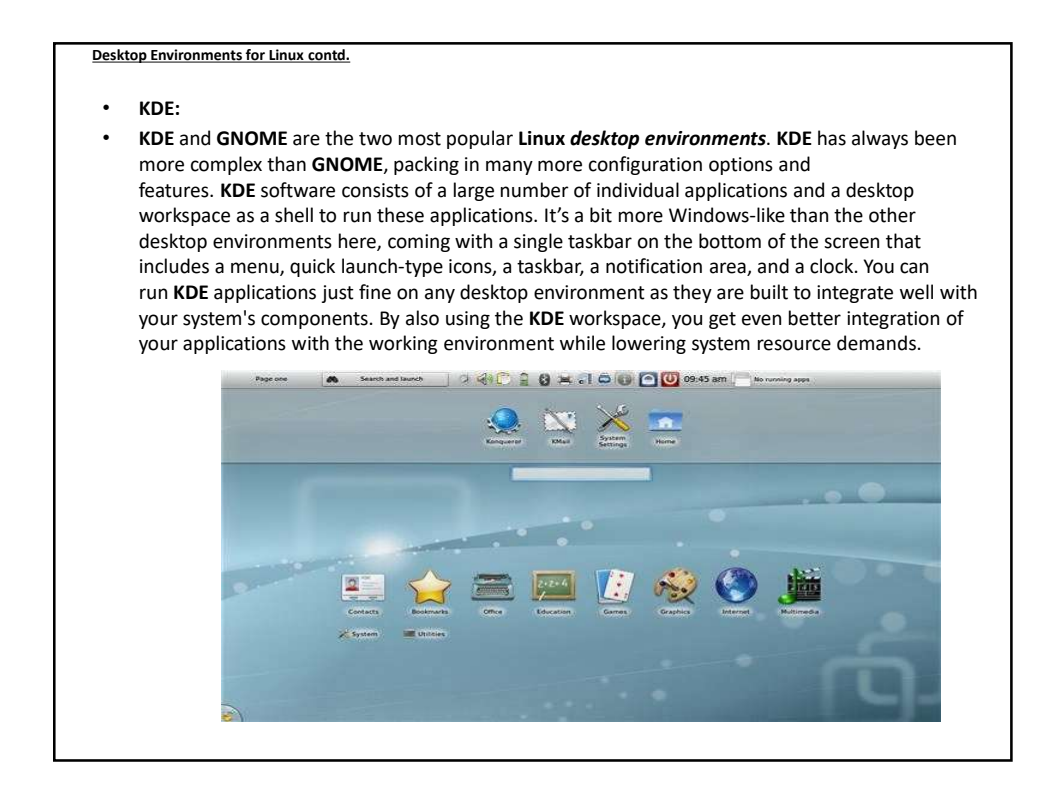

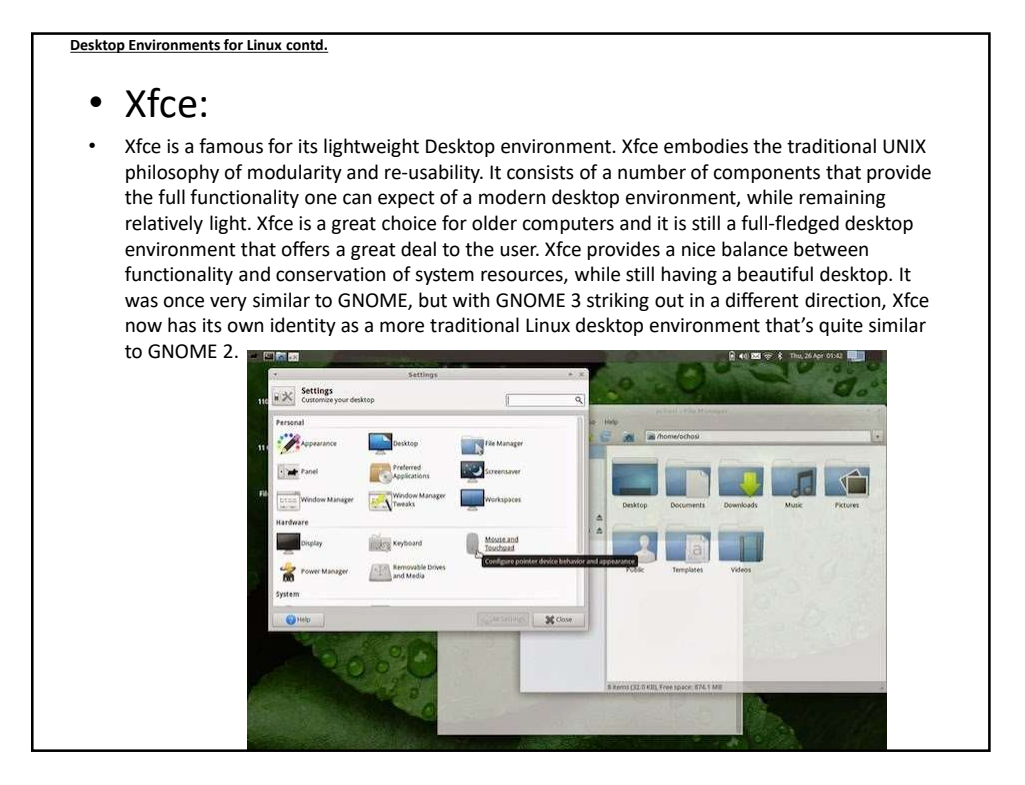

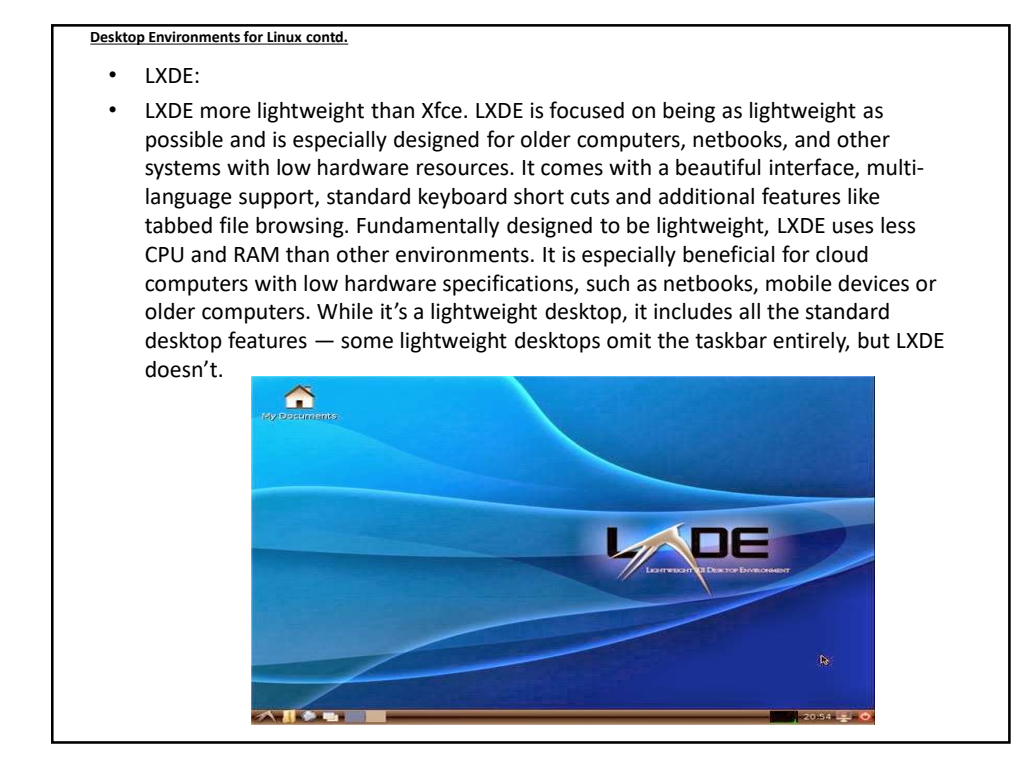

### Desktop Environments for Linux contd.

- Cinnamon:
- **Cinnamon** was developed for **Linux Mint**. Cinnamon is based on GNOME 3, so it uses up-to-date libraries and other software, but it takes that software and tries to create a more traditional-looking desktop with it. amon is a fork of GNOME 3. Cinnamon strives to provide a traditional user experience, similar to GNOME 2.

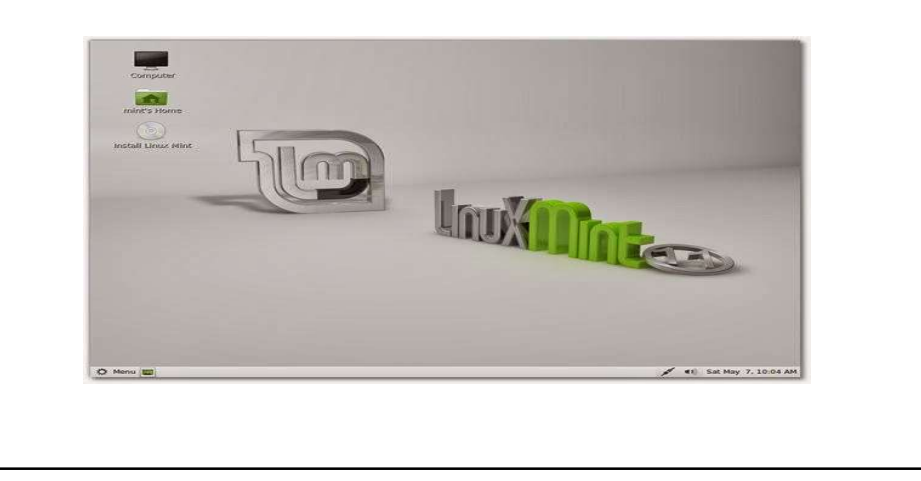

### Desktop Environments for Linux contd.

### MATE:

MATE is fork of the original GNOME 2 that aims to preserve GNOME 2, continually updating it so it will continue to work on modern Linux distributions. Mate provides an intuitive and attractive desktop to Linux users using traditional metaphors. MATE has also seen some new features, but the main purpose of MATE is to give people who desperately miss GNOME 2 the opportunity to install it on new Linux distributions. This desktop environment is ideal for people who really miss GNOME 2.

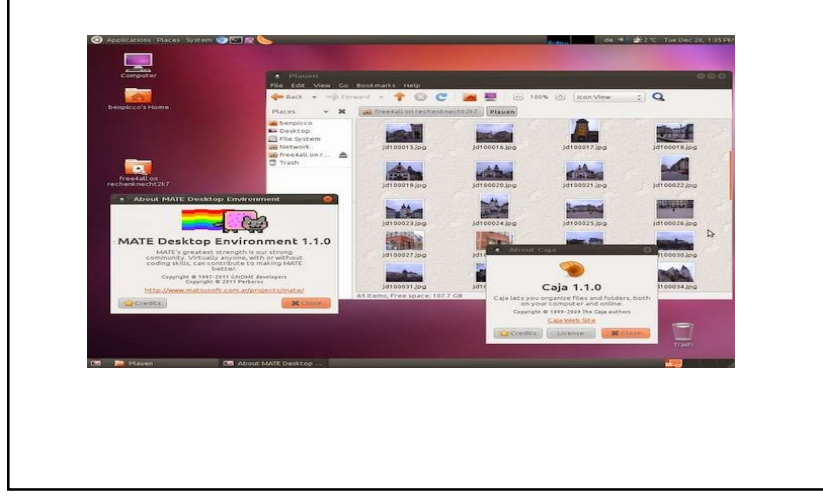

# Desktop Environments for Linux contd. Enlightenment is a window manager, it can also be considered a desktop environment. One very nice feature of Enlightenment is its flexibility, which among other things allows it to run on a wide variety of devices that includes mobile phones, game systems, laptops, and powerful desktop computers. Enlightenment requires less system resources than the GNOME, KDE. The Enlightenment desktop is somewhat unique in its appearance, and users can simply click anywhere on it to access the menu. Pantheon: Pantheon is the default desktop environment originally created for the elementary OS distribution. It is written from scracth using Vala and the GTX3 toolkit. With regards to usability and appearance, the desktop has some similarities with GNOME Shell and Mac OS X. Razor-qt: Razor-qt is an advanced, easy-to-use, and fast desktop environment based on Qt technologies. It is tailored for users who value simplicity, speed, and an intuitive interface. A nice feature of Razor-qt is its ability to run with a variety of window managers such as Openbox, Metacity, or KWin. Razor-qt does not yet have its own file manager or other applications, but perhaps it will have more applications in thruter. It has been tailored for users who value simplicity, speed, and an intuitive interface. While still a new project, Razor-qt already contains all the key DE components. ROX is a fat, user friendly desktop which makes extensive use of drag-and-drop. The interface revolves around the file manager, following the traditional UNIX view that 'everything is a file' rather than trying to hide the filesystem beneath start menus, wizards, or druids. The aim is to make a system that is well designed and clearly presented.

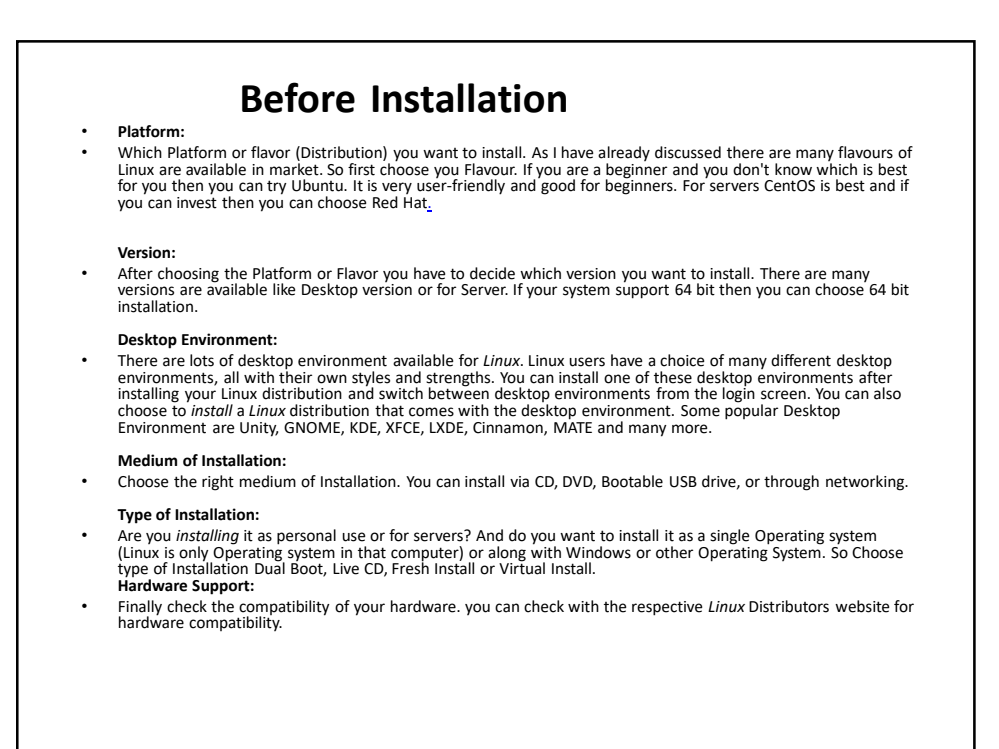

| /b                                      | oin/  | ESSENTIAL USER COMMAND BINARIES                                                                                              |                      |
|-----------------------------------------|-------|----------------------------------------------------------------------------------------------------|----------------------|
| / /bo                                   | oot/  | STATIC FILES OF THE BOOT LOADER                                                                                              |                      |
| /d                                      | ev/   | DEVICE FILES                                                                                                    | /home/student/di     |
| /e                                      | etc/  | HOST-SPECIFIC SYSTEM CONFIGURATION<br>REQUIRED DIRECTORIES: 097, KII, SOML, XML                                              | /home/student/       |
| ////hc                                  | me/   | USER HOME DIRECTORIES                                                                                                    | (                    |
| /////////////////////////////////////// | ib/   | ESSENTIAL SHARED LIBRARIES<br>AND KERNEL MODULES                                                                             | /home/linuxgym       |
|                                         | edia/ | MOUNT POINT FOR REMOVABLE MEDIA                                                                                              |                      |
| E SYSTEM                                | nnt/  | MOUNT POINT FOR A TEMPORARILY<br>MOUNTED FILESYSTEMS                                                                         | FILESYSTEM HIERARCHY |
| / /0                                    | opt/  | ADD-ON APPLICATION SOFTWARE PACKAGES                                                                                         | STANDARD (FHS)       |
| LARY HIERARCHY                          | bin/  | SYSTEM BINARIES                                                                                                    |                      |
| /// /s                                  | rv/   | DATA FOR SERVICES<br>PROVIDED BY THIS SYSTEM                                                                                 |                      |
| /tr                                     | np/   | TEMPORARY FILES                                                                                                    | /usr/iocal/bin       |
| /u                                      | isr/  | (MULTI-)USER UTILITIES AND APPLICATIONS<br>SECONDARY WIEBSREWY<br>REQUIRED DIRECTORIES BIN, INCLUDE, 118, IOCAL, SBIN, SMARE | /usr/local           |
| /~                                      | ar/   | VARIABLE FILES                                                                                                    | /usr/local/games     |
| /rc                                     | oot/  | HOME DIRECTORY FOR THE ROOT USER                                                                                             |                      |
| /pi                                     | roc/  | VIRTUAL FILESYSTEM DOCUMENTING KERNEL                                                                                        |                      |

Each of the above directory (which is a file, at the first place) contains important information, required for booting to device drivers, configuration files, etc.

Let's start hierarchically for **describing briefly** the purpose of each directory:

**/bin** : All the executable binary programs (file) required during booting, repairing, files required to run into single-user-mode, and other important, basic commands viz., cat, du, df, tar, rpm, wc, history, etc.

**/boot :** Holds important files during boot-up process, including Linux Kernel. **/dev :** Contains device files for all the hardware devices on the machine e.g., cdrom, cpu, etc

**/etc** : Contains Application's configuration files, startup, shutdown, start, stop script for every individual program.

**/home** : Home directory of the users. Every time a new user is created, a directory in the name of user is created within home directory which contains other directories like Desktop, Downloads, Documents, etc.

**/lib** : The Lib directory contains kernel modules and shared library images required to boot the system and run commands in root file system.

**/lost+found :** This Directory is installed during installation of Linux, useful for recovering files which may be broken due to unexpected shut-down.

**/media** : Temporary mount directory is created for removable devices viz., media/cdrom.

/mnt : Temporary mount directory for mounting file system.

**/opt** : Optional is abbreviated as opt. Contains third party application software. Viz., Java, etc.

**/proc** : A virtual and pseudo file-system which contains information about running process with a particular Process-id aka pid.

**/root :** This is the home directory of root user and should never be confused with '/' **/run :** This directory is the only clean solution for early-runtime-dir problem.

**/sbin** : Contains binary executable programs, required by System Administrator, for Maintenance. Viz., iptables, fdisk, ifconfig, swapon, reboot, etc.

**/srv** : Service is abbreviated as 'srv'. This directory contains server specific and service related files.

**/sys** : Modern Linux distributions include a /sys directory as a virtual filesystem, which stores and allows modification of the devices connected to the system.

**/tmp** :System's Temporary Directory, Accessible by users and root. Stores temporary files for user and system, till next boot.

**/usr** : Contains executable binaries, documentation, source code, libraries for second level program.

**/var** : Stands for variable. The contents of this file is expected to grow. This directory contains log, lock, spool, mail and temp files

# Exploring Important file, their location and their Usability

Linux is a complex system which requires a more complex and efficient way to start, stop, maintain and reboot a system unlike Windows. There is a well defined configuration files, binaries, man pages, info files, etc. for every process in Linux.

/boot/vmlinuz : The Linux Kernel file.

/dev/hda : Device file for the first IDE HDD (Hard Disk Drive)

/dev/hdc : Device file for the IDE Cdrom, commonly

**/dev/null** : A pseudo device, that don't exist. Sometime garbage output is redirected to /dev/null, so that it gets lost, forever.

/etc/bashrc : Contains system defaults and aliases used by bash shell.

**/etc/crontab** : A shell script to run specified commands on a predefined time Interval. **/etc/exports** : Information of the file system available on network.

/etc/skel : Script that populates new user home directory.

**/etc/termcap** : An ASCII file that defines the behaviour of Terminal, console and printers.

**/etc/X11** : Configuration files of X-window System. **(X11** is a network protocol designed for linux and similar operating systems to enable remote graphical access to applications).

/usr/bin : Normal user executable commands. /usr/bin/X11 : Binaries of X windows System. **/usr/include** : Contains include files used by 'c' program. /usr/share : Shared directories of man files, info files, etc. **/usr/lib**: Library files which are required during program compilation. /usr/sbin : Commands for Super User, for System Administration. /proc/cpuinfo : CPU Information /proc/filesystems : File-system Information being used currently. /proc/interrupts : Information about the current interrupts being utilised currently. /proc/ioports : Contains all the Input/Output addresses used by devices on the server. /proc/meminfo : Memory Usages Information. /proc/modules : Currently using kernel module. /proc/mount : Mounted File-system Information. /proc/stat : Detailed Statistics of the current System. /proc/swaps : Swap File Information. /version : Linux Version Information. /var/log/lastlog : log of last boot process. /var/log/messages : log of messages produced by syslog daemon at boot. /var/log/wtmp : list login time and duration of each user on the system currently. /etc/fstab : Information of Disk Drive and their mount point. /etc/group : Information of Security Group.

| <b>/etc/grub.conf</b> : gr | ub bootloader configuration file.                                 |
|----------------------------|-------------------------------------------------------------------|
| /etc/init.d : Service      | e startup Script.                                                 |
| /etc/lilo.conf : lilo      | bootloader configuration file.                                    |
| /etc/hosts : Inform        | nation of Ip addresses and corresponding host names.              |
| /etc/hosts.allow :         | List of hosts allowed to access services on the local machine.    |
| /etc/host.deny : Li        | st of hosts denied to access services on the local machine.       |
| /etc/inittab : INIT        | process and their interaction at various run level.               |
| /etc/issue : Allows        | to edit the pre-login message.                                    |
| /etc/modules.con           | f : Configuration files for system modules.                       |
| /etc/motd : motd           | stands for Message Of The Day, The Message users gets upon login. |
| /etc/mtab : Currer         | tly mounted blocks information.                                   |
| /etc/passwd : Con          | tains password of system users in a shadow file, a security       |
| implementation.            |                                                                   |
| /etc/printcap : Print      | nter Information                                                  |
| /etc/profile : Bash        | shell defaults                                                    |
| /etc/profile.d : Ap        | plication script, executed after login.                           |
| /etc/rc.d : Informa        | tion about run level specific script.                             |
| /etc/rc.d/init.d : R       | un Level Initialisation Script.                                   |
| /etc/resolv.conf : I       | Domain Name Servers (DNS) being used by System.                   |
| late leasuratty . To       | rminal List where root login is nossible                          |

# Installing Linux 7.1 Dual Boot With Windows 8.1 on UEFI Firmware Systems

We shall discuss the installation of Linux in dual-boot with Windows on UEFI Firmware machines that comes pre-installed with Windows Operating System. However , if any machine has no Operating System installed by default and still required to use the dual-boot, Windows alongside Linux, it's recommended that Windows OS, to be installed first to create the necessary partitions during the Windows installation process and, then, install Linux Operating System.

### Other solutions:

Install Virtualbox on Linux system. It will allow to run Windows XP operating system under it as a Guest OS or run Linux OS on Windows system and so on. This way, anyone can install and run as many as guest operating systems as anyone like, the only limit is disk space and memory.

Recently Oracle has released latest stable version of Virtualbox 6.0.0, the newest version of Virtual box comes with so many major changes and new features added to it.

VirtualBox is an open source cross-platform virtualization software, it can be installed on any operating system and enable you to install and run multiple guest operating systems on same computer.

Unified Extensible Firmware Interface (UEFI) is a specification for a software program that connects a computer's firmware to its operating system (OS). UEFI is expected to eventually replace BIOS. Like BIOS, UEFI is installed at the time of manufacturing and is the first program that runs when a computer is turned on. The UEFI settings screen allows you to disable Secure Boot, a useful security feature that prevents malware from hijacking Windows or another installed operating system.

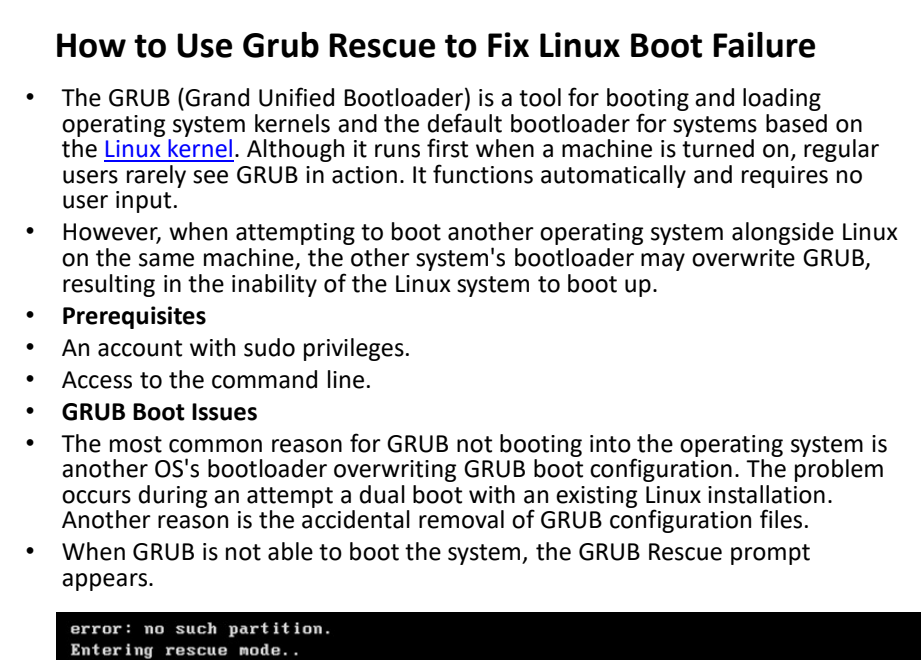

|   | GRUB contd.                                                                                                    |                                                                                                    |                                          |  |  |  |
|---|----------------------------------------------------------------------------------------------------|----------------------------------------------------------------------------------------------------|------------------------------------------|--|--|--|
| • | The example<br>before displ<br>"unknown f<br>error: unkn<br>Entering re<br>grub rescue                                             | The example above shows GRUB displaying the "no such partition" error<br>before displaying the grub rescue prompt. Another common GRUB error is<br>"unknown filesystem", followed by the same prompt.<br>error: unknown filesystem.<br>Entering rescue node |                                          |  |  |  |
| • | Sometimes                                                                                                    | the screen may show the grup prop                                                                                                    | ant only                                 |  |  |  |
|   | (ruh)                                                                                                    | the select may show the grab profi                                                                                                    | ipe only.                                |  |  |  |
|   | 91.00/                                                                                                    |                                                                                                    |                                          |  |  |  |
|   | GRUB R                                                                                                    | escue Commands                                                                                                    |                                          |  |  |  |
|   | Below is the list of the commonly used GRUB Rescue commands.<br>Use the commands in the prompts mentioned in the previous section. |                                                                                                    |                                          |  |  |  |
|   | <b>Command</b>                                                                                                    | <b>Description</b>                                                                                                    | Example                                  |  |  |  |
|   | boot                                                                                                    | Start booting<br>(shortcuts: <b>F10, CTRL + x)</b> .                                                                                                    | The command is issued without arguments. |  |  |  |
|   | cat                                                                                                    | Write the contents of a file to standard output.                                                                                                    | cat (hd0,1)/boot/grub/grub.cfg           |  |  |  |
|   | configfile                                                                                                    | Load a configuration file.                                                                                                    | configfile<br>(hd0,1)/boot/grub/grub.cfg |  |  |  |
|   | initrd                                                                                                    | Load the initrd.img file.                                                                                                    | initrd (hd0,1)/initrd.img                |  |  |  |
|   | insmod                                                                                                    | Load a module.                                                                                                    | insmod<br>(hd0,1)/boot/grub/normal.mod   |  |  |  |
|   |                                                                                                    |                                                                                                    |                                          |  |  |  |

| l.mod |
|-------|
|       |
|       |
| hout  |
| hout  |
|       |
| e]    |
|       |

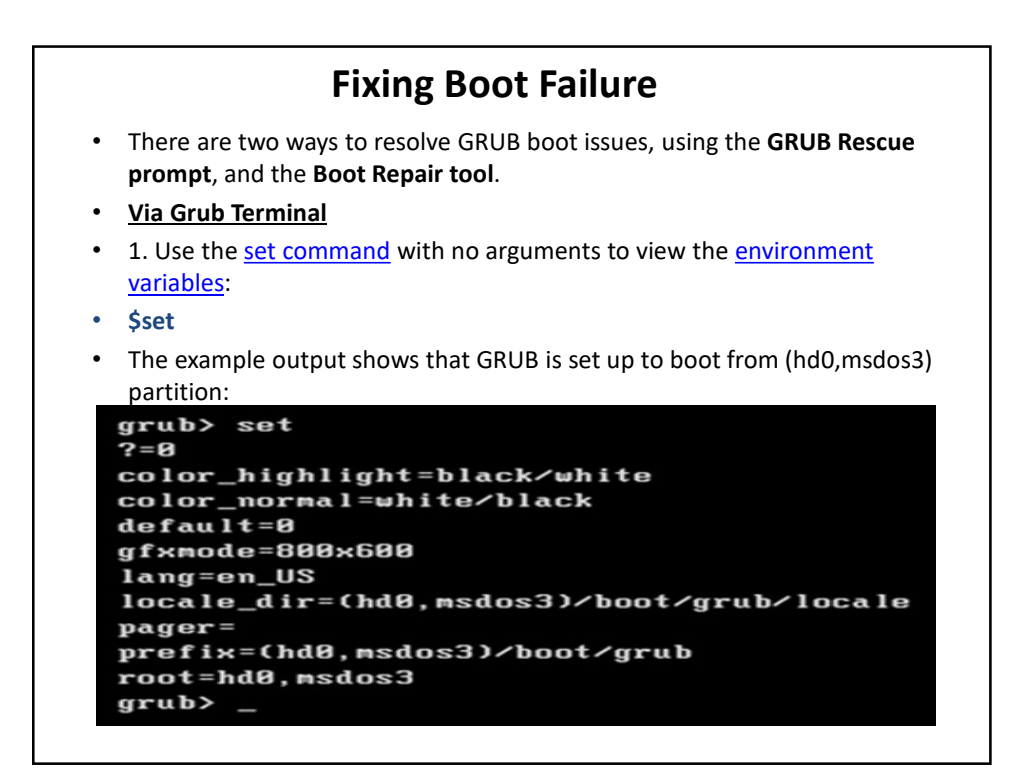

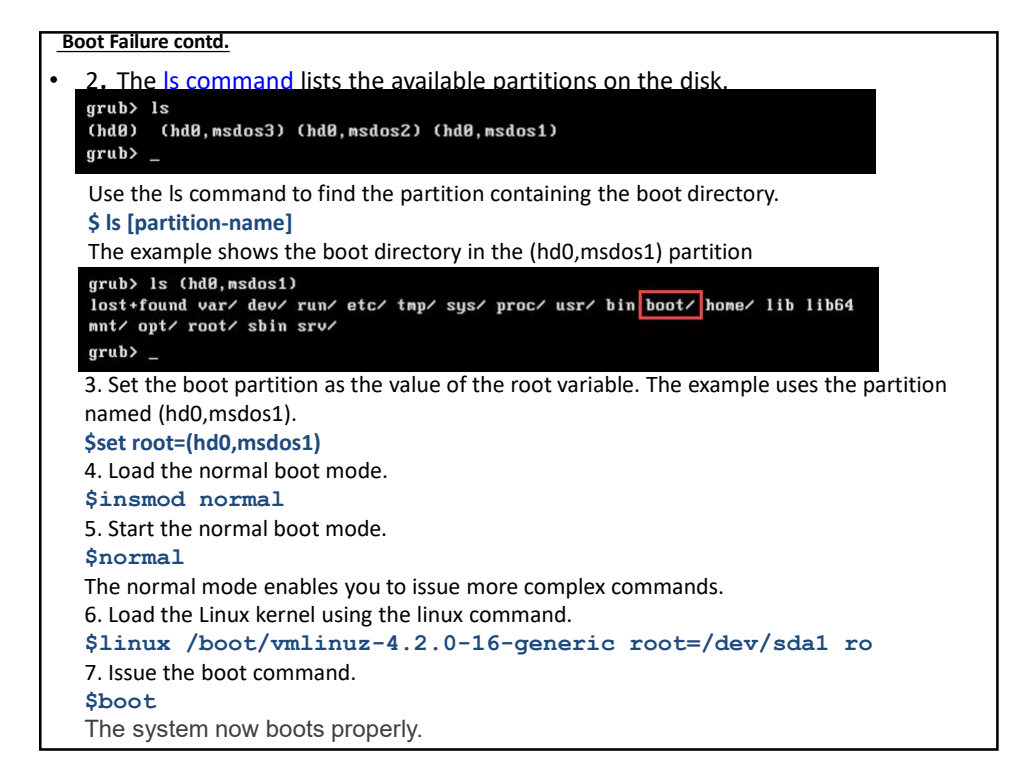

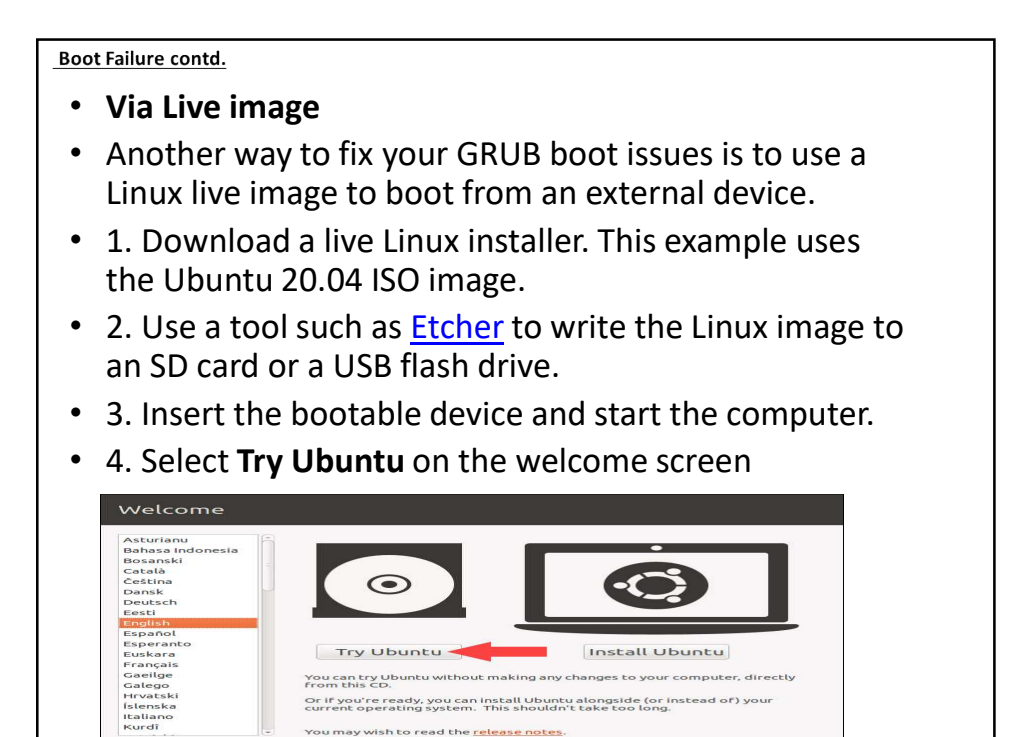

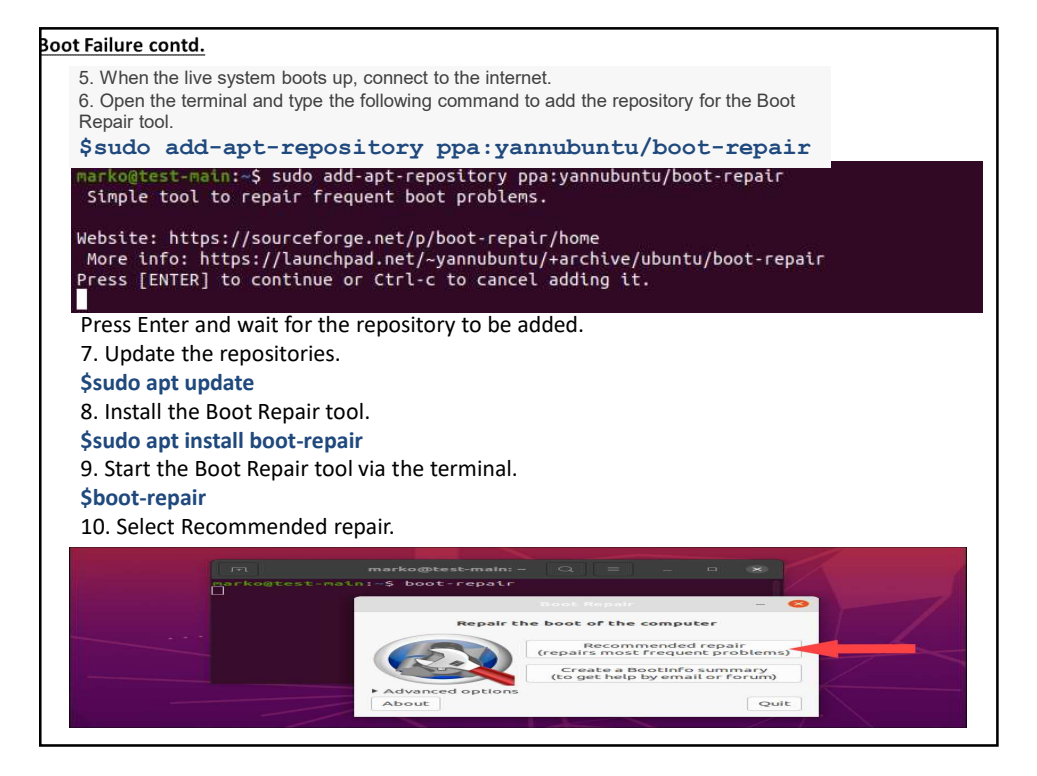

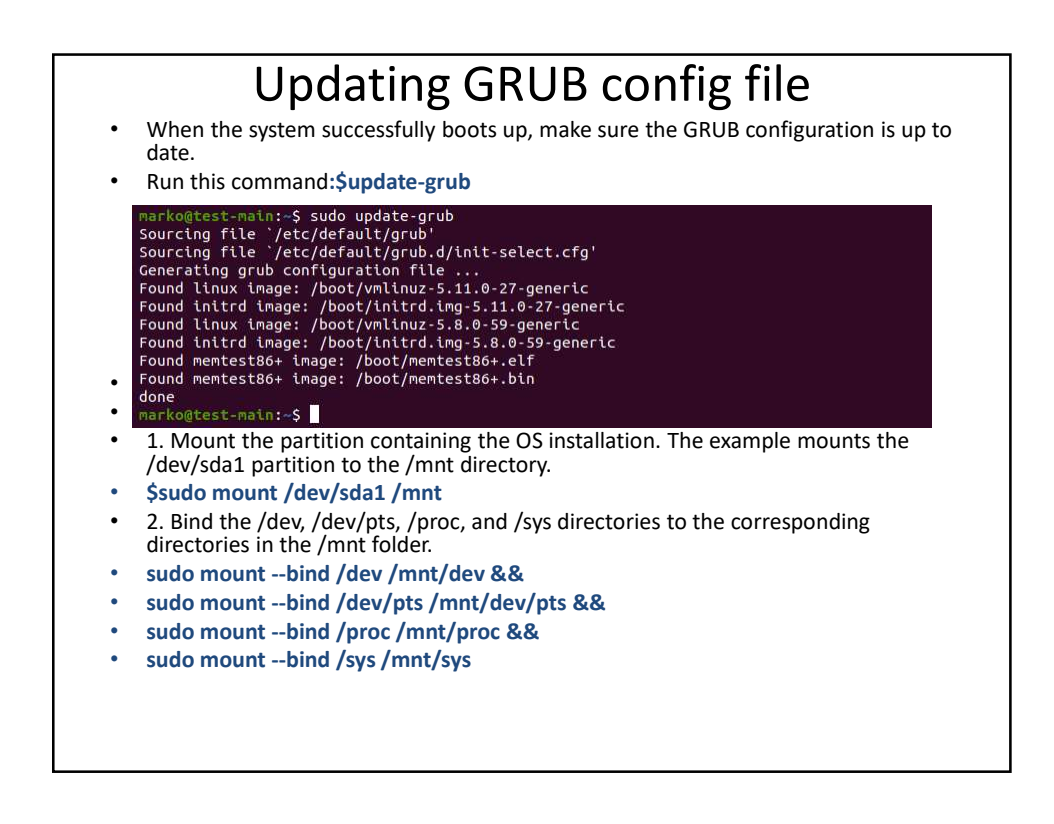

• 3. Install GRUB.

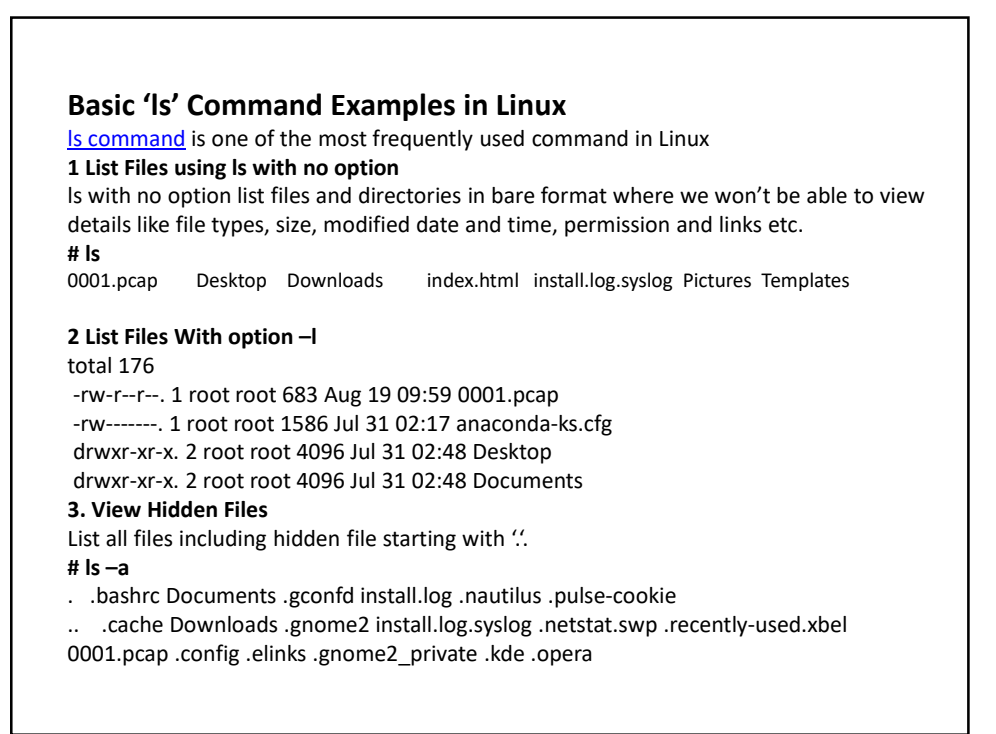

| <ul> <li>Here is the information about all the listed columns –</li> <li>First Column – Represents the file type and the permission given on the file. Below is the description of all type of files.</li> <li>Second Column – Represents the number of memory blocks taken by the file or directory.</li> <li>Third Column – Represents the owner of the file. This is the linux user who created this file.</li> <li>Fourth Column – Represents the group of the owner. Every linux user will have an associated group.</li> <li>Fifth Column – Represents the file size in bytes.</li> <li>Sixth Column – Represents the date and the time when this file was created or modified for the last time.</li> <li>Seventh Column – Represents the file or the directory name.</li> </ul> | <ul> <li>Here is the information about all the listed columns –</li> <li>First Column – Represents the file type and the permission given on the file. Below is the description of all type of files.</li> <li>Second Column – Represents the number of memory blocks taken by the file or directory.</li> <li>Third Column – Represents the owner of the file. This is the linux user who created this file.</li> <li>Fourth Column – Represents the group of the owner. Every linux user will have an associated group.</li> <li>Fifth Column – Represents the file size in bytes.</li> <li>Sixth Column – Represents the date and the time when this file was created or modified for the last time.</li> <li>Seventh Column – Represents the file or the directory name.</li> </ul> | • | First<br>-rw-rr       | second<br>1              | <b>third</b><br>root       | <b>fourth</b><br>root | <b>fifth</b><br>683 | <b>sixth</b><br>Aug 19 09:59 | <b>seventh</b><br>0001.pcap |
|----------------------------------------------------------------------------------------------------|----------------------------------------------------------------------------------------------------|---|-----------------------|--------------------------|----------------------------|-----------------------|---------------------|------------------------------|-----------------------------|
| <ul> <li>First Column – Represents the file type and the permission given on the file. Below is the description of all type of files.</li> <li>Second Column – Represents the number of memory blocks taken by the file or directory.</li> <li>Third Column – Represents the owner of the file. This is the linux user who created this file.</li> <li>Fourth Column – Represents the group of the owner. Every linux user will have an associated group.</li> <li>Fifth Column – Represents the file size in bytes.</li> <li>Sixth Column – Represents the date and the time when this file was created or modified for the last time.</li> <li>Seventh Column – Represents the file or the directory name.</li> </ul>                                                                 | <ul> <li>First Column – Represents the file type and the permission given on the file. Below is the description of all type of files.</li> <li>Second Column – Represents the number of memory blocks taken by the file or directory.</li> <li>Third Column – Represents the owner of the file. This is the linux user who created this file.</li> <li>Fourth Column – Represents the group of the owner. Every linux user will have an associated group.</li> <li>Fifth Column – Represents the file size in bytes.</li> <li>Sixth Column – Represents the date and the time when this file was created or modified for the last time.</li> <li>Seventh Column – Represents the file or the directory name.</li> </ul>                                                                 | • | Here is t             | he inform                | nation abo                 | ut all the liste      | ed column           | s –                          |                             |
| <ul> <li>Second Column – Represents the number of memory blocks taken by the file or directory.</li> <li>Third Column – Represents the owner of the file. This is the linux user who created this file.</li> <li>Fourth Column – Represents the group of the owner. Every linux user will have an associated group.</li> <li>Fifth Column – Represents the file size in bytes.</li> <li>Sixth Column – Represents the date and the time when this file was created or modified for the last time.</li> <li>Seventh Column – Represents the file or the directory name.</li> </ul>                                                                                                    | <ul> <li>Second Column – Represents the number of memory blocks taken by the file or directory.</li> <li>Third Column – Represents the owner of the file. This is the linux user who created this file.</li> <li>Fourth Column – Represents the group of the owner. Every linux user will have an associated group.</li> <li>Fifth Column – Represents the file size in bytes.</li> <li>Sixth Column – Represents the date and the time when this file was created or modified for the last time.</li> <li>Seventh Column – Represents the file or the directory name.</li> </ul>                                                                                                    | • | First Col<br>descript | umn – Re<br>ion of all 1 | presents t<br>type of file | he file type a<br>es. | nd the per          | mission given on the f       | ile. Below is the           |
| <ul> <li>Third Column – Represents the owner of the file. This is the linux user who created this file.</li> <li>Fourth Column – Represents the group of the owner. Every linux user will have an associated group.</li> <li>Fifth Column – Represents the file size in bytes.</li> <li>Sixth Column – Represents the date and the time when this file was created or modified for the last time.</li> <li>Seventh Column – Represents the file or the directory name.</li> </ul>                                                                                                    | <ul> <li>Third Column – Represents the owner of the file. This is the linux user who created this file.</li> <li>Fourth Column – Represents the group of the owner. Every linux user will have an associated group.</li> <li>Fifth Column – Represents the file size in bytes.</li> <li>Sixth Column – Represents the date and the time when this file was created or modified for the last time.</li> <li>Seventh Column – Represents the file or the directory name.</li> </ul>                                                                                                    | • | Second                | Column –                 | Represen                   | ts the numbe          | r of memo           | ory blocks taken by the      | file or directory.          |
| <ul> <li>Fourth Column – Represents the group of the owner. Every linux user will have an associated group.</li> <li>Fifth Column – Represents the file size in bytes.</li> <li>Sixth Column – Represents the date and the time when this file was created or modified for the last time.</li> <li>Seventh Column – Represents the file or the directory name.</li> </ul>                                                                                                    | <ul> <li>Fourth Column – Represents the group of the owner. Every linux user will have an associated group.</li> <li>Fifth Column – Represents the file size in bytes.</li> <li>Sixth Column – Represents the date and the time when this file was created or modified for the last time.</li> <li>Seventh Column – Represents the file or the directory name.</li> </ul>                                                                                                    | • | Third Co              | olumn – Re               | epresents                  | the owner of          | the file. T         | his is the linux user wh     | o created this file.        |
| <ul> <li>Fifth Column – Represents the file size in bytes.</li> <li>Sixth Column – Represents the date and the time when this file was created or modified for the last time.</li> <li>Seventh Column – Represents the file or the directory name.</li> </ul>                                                                                                    | <ul> <li>Fifth Column – Represents the file size in bytes.</li> <li>Sixth Column – Represents the date and the time when this file was created or modified for the last time.</li> <li>Seventh Column – Represents the file or the directory name.</li> </ul>                                                                                                    | • | Fourth (              | Column – I               | Represent                  | s the group o         | of the own          | er. Every linux user wil     | have an associated group.   |
| <ul> <li>Sixth Column – Represents the date and the time when this file was created or modified for the last time.</li> <li>Seventh Column – Represents the file or the directory name.</li> </ul>                                                                                                    | <ul> <li>Sixth Column – Represents the date and the time when this file was created or modified for the last time.</li> <li>Seventh Column – Represents the file or the directory name.</li> </ul>                                                                                                    | • | Fifth Co              | lumn – Re                | presents t                 | he file size in       | bytes.              |                              |                             |
| Seventh Column – Represents the file or the directory name.                                                                                                    | Seventh Column – Represents the file or the directory name.                                                                                                    | • | Sixth Co<br>time.     | lumn – Re                | presents                   | the date and          | the time v          | vhen this file was crea      | ed or modified for the last |
|                                                                                                    |                                                                                                    | • | Seventh               | Column -                 | - Represer                 | nts the file or       | the direct          | ory name.                    |                             |

4. List Files with Human Readable Format with option -Ih # ls -lh total 176K -rw-r--r-. 1 root root 683 Aug 19 09:59 0001.pcap -rw-----. 1 root root 1.6K Jul 31 02:17 anaconda-ks.cfg drwxr-xr-x. 2 root root 4.0K Jul 31 02:48 Desktop drwxr-xr-x. 2 root root 4.0K Jul 31 02:48 Documents 5. List Files and Directories with '/' Character at the end Using -F option with Is command, will add the  $\prime \prime \prime$  Character at the end each directory. # ls –F 0001.pcap Desktop/ Downloads/ index.html install.log.syslog Pictures/ Templates/ anaconda-ks.cfg Documents/ fbcmd update.php install.log Music/ Public/ Videos/ 6. List Files in Reverse Order The following command with ls -r option display files and directories in reverse order. Videos Public Music install.log fbcmd update.php Documents anaconda-ks.cfg Templates Pictures install.log.syslog index.html Downloads Desktop 0001.pcap

7. Recursively list Sub-Directories Is -R option will list very long listing directory trees. See an example of output of the command. # ls -R total 1384 33408 Aug 8 17:25 anaconda.log -rw-----. 1 root root -rw-----. 1 root root 30508 Aug 8 17:25 anaconda.program.log ./httpd: total 132 -rw-r--r-- 1 root root 0 Aug 19 03:14 access log -rw-r--r--. 1 root root 61916 Aug 10 17:55 access\_log-20120812 ./lighttpd: total 68 -rw-r--r-- 1 lighttpd lighttpd 7858 Aug 21 15:26 access.log -rw-r--r-. 1 lighttpd lighttpd 37531 Aug 17 18:21 access.log-20120819

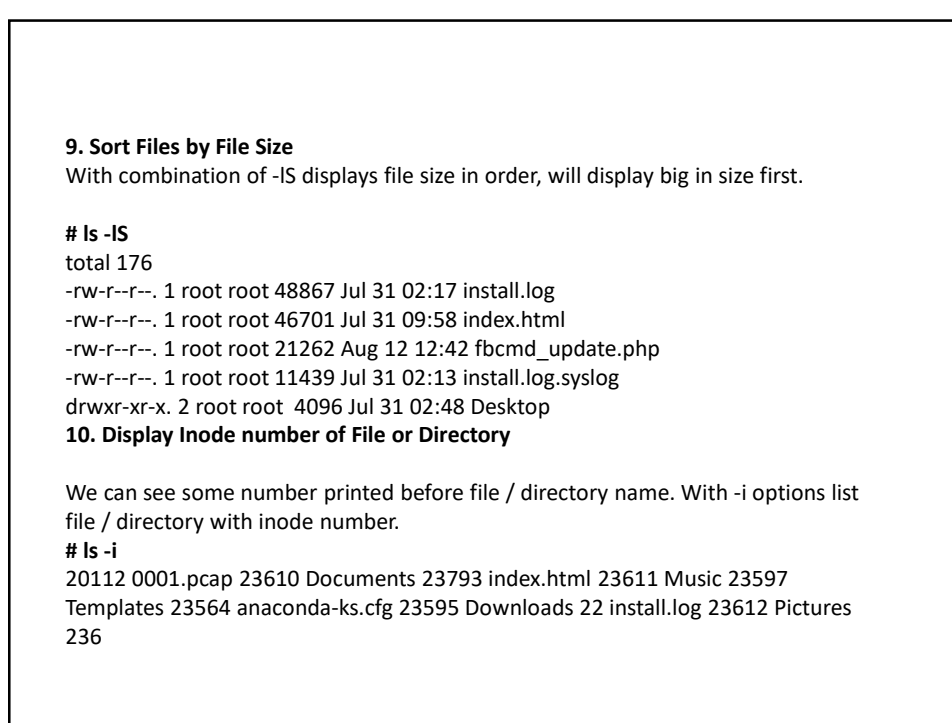

| <b>11. Shows version of Is command</b><br>Check version of Is command.<br># Isversion                                                                                 |
|----------------------------------------------------------------------------------------------------|
| ls (GNU coreutils) 8.4<br>Copyright (C) 2010 Free Software Foundation, Inc.                                                                                           |
| License GPLv3+: GNU GPL version 3 or later <http: gnu.org="" gpl.html="" licenses="">.<br/>This is free software: you are free to change and redistribute it.</http:> |
| <b>12. Show Help Page</b><br>List help page of ls command with their option.                                                                                          |
| # Ishelp<br>Usage: Is [OPTION] [FILE]                                                                                                    |
| <b>13. List Directory Information</b> With 1s - I command list files under directory (tmp. Wherein with -Id parameters                                                |
| displays information of /tmp directory.                                                                                                    |
| total 408                                                                                                    |
| drwx 2 narad narad 4096 Aug 2 02:00 CRX_75DAF8CB7768<br>-r 1 root root 384683 Aug 4 12:28 htop-1.0.1.tar.gz                                                           |
| drwx 2 root root 4096 Aug 4 11:20 keyring-bMfjnk<br>drwx 2 root root 4096 Aug 16 01:33 keyring-pioZJr                                                                 |
|                                                                                                    |

### Metacharacters

Metacharacters have a special meaning in linux. For example, \* and ? are metacharacters. We use \* to match 0 or more characters, a question mark (?) matches with a single character.

For Example –

# ls ch\*.doc

Displays all the files, the names of which start with ch and end with .doc -

ch01-1.doc ch010.doc ch02.doc ch03-2.doc ch04-1.doc ch040.doc ch05.doc ch06-2.doc ch01-2.doc ch02-1.doc